株式会社 東 洋 TEL:075-501-6616

# 相続・贈与税顧問 平成 26 年相続税追加対応版(Ver.H26.30)の予定

平成 26 年分の相続税申告書について、平成 26 年 10 月分以降用の帳票が公開されました。これ に対応した「相続・贈与税顧問 平成 26 年(Ver.H26.30)」のリリース予定についてご連絡しま す。

このプログラムは、平成26年1月1日以降に発生した相続税および贈与税の申告に使用していただけます。平成27年以降の相続税について適用される基礎控除額、相続税の税率等を使用して相続税計算が行えますが、平成27年1月1日以降に発生した相続税および贈与税の申告には対応していません。

なお、以下の内容は変更される可能性があります。あらかじめご了承願います。

- 1. 発行プログラム 3. システムの対応内容(予定)
- 2. 帳票の変更点について 4. フォルダーの構成

## 1. 発行プログラム

1-1. 発行プログラムとバージョンアップの対象

| 発行プログラム  | 発行バージョン    | バージョンアップの対象                |
|----------|------------|----------------------------|
| 相続・贈与税顧問 | Ver.H26.30 | Ver.H26.10、H26.20、H26.2.e1 |

 ・CD-ROM には、次のセットアッププログラムも収録されています。(プロダクト ID 不要) 相続・贈与税顧問 Ver.H21.22、Ver.H22.22、Ver.H23.21、Ver.H24.20、 Ver.H25.20
・対象データは、平成 26 年版(Ver.H26.10/Ver.H26.20)および平成 25 年版(Ver.H25.10 /Ver.H25.20)で処理した案件データです。平成 25 年版の案件データは、「旧バージョン データ読込」で移行します。

- ・財産評価顧問(Ver.H26.1)からのデータ連動(相続税申告書)が可能です。
- ・電子申告プログラム(Ver.e1)は変更ありません。バージョンは Ver.H26.3.e1 になります。
- 1-2. リリース時期(予定)

| 提供方法              | 送品・公開日時        |
|-------------------|----------------|
| CD 送品開始           | 2015年6月26日(金)  |
| エプソン会計システム「マイページ」 | 2015年7月1日(水)9時 |

 ※保守契約にご加入で、改版納入方法をダウンロード選択された後に改版手配された お客様は、「エプソン会計システム マイページ」よりダウンロードが可能です。
※今回は、7月1日以降に提出する税務代理権限証書の新様式に対応しているため、 適用年月日に合わせてダウンロード提供します。このため、CD送品開始日がダウ ンロード公開日よりも先になっています。

## 1-3. 相続・贈与税顧問 期限付きプロダクトID

Ver.H26.30 用の 2 週間限定プロダクト ID をご連絡します。

期限付きプロダクト ID: 175817-056549-620687-590326

# 2. 帳票の変更点について

平成 26 年 10 月 1 日以降に相続または遺贈により取得する医療法人の持分に係る相続税に ついて適用される特例の創設に伴い、相続税申告書の次の帳票が変更されました。

(参考)相続開始の日が平成26年10月1日の場合の申告期限は平成27年8月3日(月)です。

また、税務代理権限証書の様式が改定され、平成27年7月1日以降に提出する場合に使用します。

| 帳票名(ンステム対応帳票)                                                     |  |  |
|-------------------------------------------------------------------|--|--|
| 第8表 外国税額控除額・農地等納税猶予税額の計算書                                         |  |  |
| 第8の2表 株式等納税猶予税額の計算書                                               |  |  |
| 第8の5表 納税猶予税額等の調整計算書                                               |  |  |
| 第3表・第8表2(修正申告用) 財産を取得した人のうちに農業相続人がいる場合の<br>各人の算出税額及び農地等納税猶予税額の計算書 |  |  |
| 第8の2表(修正申告用)株式等納税猶予税額の計算書                                         |  |  |
| 第8の5表(修正申告用) 納税猶予税額等の調整計算書                                        |  |  |
| 税務代理権限証書                                                          |  |  |
|                                                                   |  |  |
| 【ご注意】                                                             |  |  |

新設された次の帳票は、当システムでは未対応となります。

・第8の4表 医療法人持分納税猶予税額・税額控除額の計算書

・第8の4表の付表 医療法人の持分の明細書・基金拠出型医療法人へ基金を拠出 した場合の医療法人持分税額控除額の計算明細書

※なお、次回の平成27年版では、「第8の3表山林納税猶予税額の計算書」と同様に、計算結果のみ入力できるように対応する予定です。

.....

《参考》国税庁のホームページ

相続税の申告書等の様式一覧(平成26年分用)

http://www.nta.go.jp/tetsuzuki/shinsei/annai/sozoku-zoyo/annai/h26.htm

「税理士法第 30 条及び第 33 条の 2 に規定する書面の様式の制定について」の一部 改正について

http://www.nta.go.jp/shiraberu/zeiho-kaishaku/tsutatsu/kobetsu/zeirishi/ka isei\_4/150406/index.htm

\_\_\_\_\_

# 3. システムの対応内容(予定)

相続・贈与税顧問 Ver.H26.30 では、以下の対応を予定しています。

#### 3-1. 変更帳票の対応

システムで対応している帳票について、次の箇所が変更されましたので、印刷フォーム、 入力画面などを変更します。

- ・相続税の申告書:相続開始日付が平成26年10月1日以降の場合は、新様式に切り 替えて印刷します。平成26年9月30日以前の場合は旧様式で印 刷します。
- ・税務代理権限証書:平成27年7月1日以降提出用の新様式で印刷します。相続税、贈 与税について対応します。
  なお、Ver.H26.30にバージョンアップ後は、旧様式(平成26年 7月1日以降提出用)は印刷されませんので、平成27年7月1 日以降の申告にご使用ください。

| 帳 票                | 変更内容                                                                                 |
|--------------------|--------------------------------------------------------------------------------------|
| 第8表                | ・欄外右側(平成26年分以降用)→(平成26年10月分以降用)に変更                                                   |
|                    | ・2 農地等納税猶予税額 下部の注記:「医療法人の持分についての納税                                                   |
|                    | 酒 予 及び 免除の 特例 者 しく は 医療 法人の 持分 に ついて の 祝 額 控除の 特<br>にし、の 追加 な ば                      |
| 安りのりま              |                                                                                      |
|                    | • 欄外右側(平成 26 平分以降用)→(平成 26 平 10 月分以降用)に変更<br>• 9 烘式笠如鎖猫马鎖類の計算 下部の注記・1 たた $(9 0 = 0)$ |
| 第8002 扱(修<br>正由生田) | 「医療法人の持分についての納税満予及び角降の特例芸」くけ医療法                                                      |
|                    | 人の持分についての税額控除の特例」の追加たど                                                               |
| 第8の5表              | ・欄外右側(平成 26 年分以降用) $\rightarrow$ (平成 26 年 10 月分以降用) に変更                              |
| 第8の5表(修            | ・帳票名が「納税猶予税額等の調整計算書」に変更                                                              |
| 正申告用)              | ・上部の説明 この計算書:「・ 医療法人の持分についての納税猶予及                                                    |
|                    | び免除の特例(租税特別措置法第70条の7の8第1項)又は医療法人                                                     |
|                    | の持分についての税額控除の特例(租税特別措置法第70条の7の9第                                                     |
|                    | 1 項)」の追加など                                                                           |
|                    | ・1 調整前猶予税額等の明細の説明:「医療法人持分納税猶予税額若し                                                    |
|                    | くは医療法人持分税額控除額(以下この表において「医療法人持分納税                                                     |
|                    | 猶予税額等」と表記しています。)」の追加など                                                               |
|                    | ・④調整則持分猶丁祝額等(相続人等の男名の4表の2の9の金額): 頃                                                   |
|                    | 日の迫加、以降の項日留方の910                                                                     |
|                    | (⑥×④/⑤) (100 田夫満切捨て) ・項目の追加 以降の項目悉号の                                                 |
|                    |                                                                                      |
|                    | - うべつ<br>・3 納税猶予税額等:欄の追加                                                             |
| 第3表・第8表            | ・欄外右側(平成 26 年分以降用)→(平成 26 年 10 月分以降用)に変更                                             |
| 2(修正申告用)           | ・2 農地等納税猶予税額 下部の注記:1 に「医療法人の持分について                                                   |
|                    | の納税猶予及び免除の特例若しくは医療法人の持分についての税額控                                                      |
|                    | 除の特例」が追加など                                                                           |
| 税務代理権限             | ・次の説明とチェック欄が追加されました。                                                                 |
| 証書                 | 代理人が複数ある場合における代表する代理人の定め                                                             |
|                    | 上記の代理人に税務代理を委任した事項に関しては、上記の代理人                                                       |
|                    | をその代表する代理人として定めます。                                                                   |

## 3-2. 財産評価顧問 平成26年版(Ver.26.1) との連動に対応

財産評価顧問 Ver.H26.1 からの財産データ連動に対応します。 ※贈与税に連動することはできません。

# 4. フォルダーの構成

Ver.H26.30 プログラムのフォルダーは次のとおりです。 Ver.H26.10、Ver.H26.20 のプログラムフォルダーと同じフォルダーに登録されます。

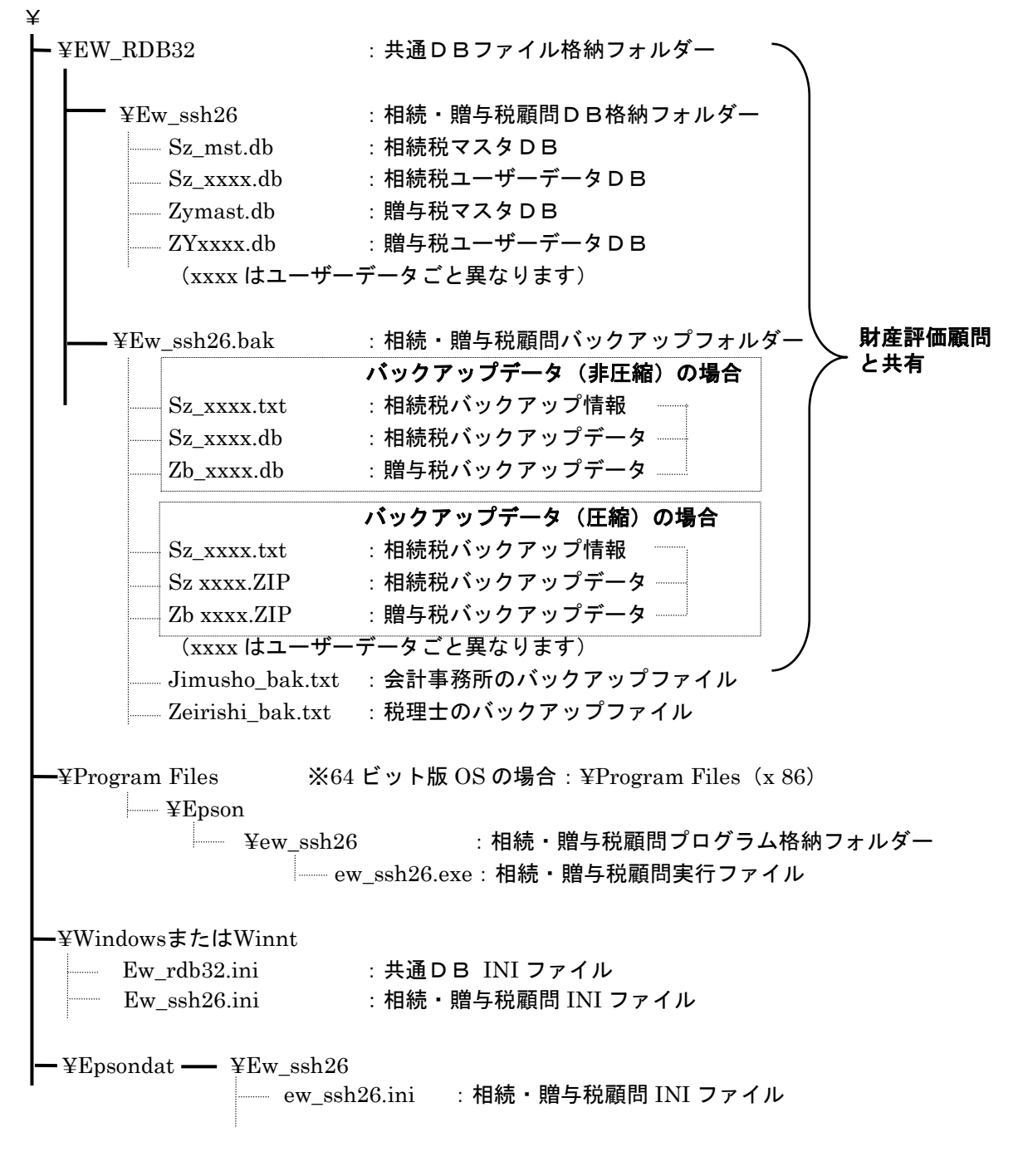

以上、よろしくお願いします。